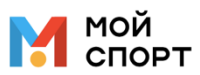

# Инструкция по использованию мобильного приложения для спортсмена и родителя

Мобильное приложение спортсмена и родителя доступно для скачивания в <u>App Store</u> (для пользователей iOS) и <u>Play Market</u> (для пользователей Android).

Вход в приложение для спортсменов и их родителей (законных представителей) осуществляется по логину и паролю от учётной записи, которые выдает администратор.

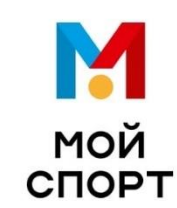

| Логин |                   |  |
|-------|-------------------|--|
| Парол | þ                 |  |
|       | Войти             |  |
|       | Не удалось войти? |  |

## Раздел «Важное»

После успешной авторизации в приложении спортсменам и родителям по умолчанию открывается раздел «**Важное**».

Раздел условно можно разделить на 2 части:

- виджет ближайших тренировок;
- лента последних событий.

В виджете ближайших тренировок отображается краткая информация о грядущих тренировочных занятиях, в которых участвует спортсмен, включая информацию:

- о спортсмене;
- о дате и времени проведения тренировки;
- о группе;
- о названии тренировки;
- о месте проведения тренировки.

В ленте последних событий отображается наиболее актуальная информация о достижениях спортсмена на тренировках, включая:

- выставленные спортсмену оценки за работы на тренировках;
- введенные спортсмену комментарии на тренировках.

*Примечание:* если у родителя более одного ребенка, то в разделе отображается информация сразу по всем его детям.

| Важное                                                                              |                                                                                  |                                     | Важное                                                                        |                                                                                                    |                                  |
|-------------------------------------------------------------------------------------|----------------------------------------------------------------------------------|-------------------------------------|-------------------------------------------------------------------------------|----------------------------------------------------------------------------------------------------|----------------------------------|
| Ближайшие тре<br>4 мая, вт                                                          | енировки см                                                                      | <b>все</b><br>5 мая,                | Ближайшие т<br>4 мая, вт                                                      | ренировки                                                                                                    | С <mark>м. все</mark><br>5 МАЯ,  |
| АБ Александр<br>10:00 - 12:00<br>СО-1<br>Контрольная<br>Б <sup>р</sup> г. Москва, у | АБ Александр<br>10:00 - 11:00<br>НП-2<br>Игровая<br>Тренировка<br>© Г. Москва, у | <ul> <li>▲6</li> <li>● r</li> </ul> | АБ АЛЕКСАНДР<br>10:00-12:00<br>СО-1<br>Контроль<br>© г. Москва, ул            | <ul> <li>АБ АЛЕКСАНДР</li> <li>10:00-11:00</li> <li>НП-2</li> <li>Игровая т</li> <li>© г. Москва, ул</li> </ul> | A5<br>11:0<br>CO<br>OQ<br>Ø r. 1 |
| Последние соб                                                                       | ытия                                                                             |                                     | Последние со                                                                  | обытия                                                                                                    |                                  |
| 29 апреля, чт                                                                       |                                                                                  | 6                                   | АБ АЛЕКСАНДР                                                                  |                                                                                                    | 6                                |
| Тактика, 15 апреля                                                                  |                                                                                  | зн                                  | ТАКТИКА, 15 апреля                                                            |                                                                                                    | ЗH                               |
| 28 апреля, ср                                                                       |                                                                                  |                                     | 28 АПРЕЛЯ                                                                     |                                                                                                    |                                  |
| АБ Александр<br>П молодец<br>Тактика, 29 апреля                                     |                                                                                  |                                     | <ul> <li>АБ АЛЕКСАНДР</li> <li>Молодец</li> <li>ТАКТИКА, 29 апреля</li> </ul> |                                                                                                    |                                  |
| 26 апреля, пн                                                                       |                                                                                  |                                     | 26 АПРЕЛЯ                                                                     |                                                                                                    |                                  |
| важное                                                                              | Ŷ                                                                                | 8                                   | Важное Расписан                                                               | у<br>ие Достижения Г                                                                                            | <mark>А</mark><br>Трофиль        |
| A                                                                                   | ndroid                                                                           |                                     |                                                                               | iOS                                                                                                    |                                  |

#### Раздел «Расписание»

В разделе **«Расписание»** отображаются тренировки спортсмена за выбранную неделю. По умолчанию открыта текущая неделя, а текущая дата всегда выделена красным шрифтом.

В разделе возможна навигация по неделям «вперед-назад». При нажатии на знак «стрелка» (влево или вправо) можно выбрать прошедшую или грядущую неделю.

Страница с расписанием за неделю содержит блоки с тренировками, сгруппированные по дате проведения тренировок. В каждом блоке тренировки отображается информация о присутствующем на тренировке спортсмене, названии тренировки, а также времени и месте её проведения.

*Примечание:* если у родителя более одного ребенка, то в разделе отображается информация о тренировках сразу по всем его детям.

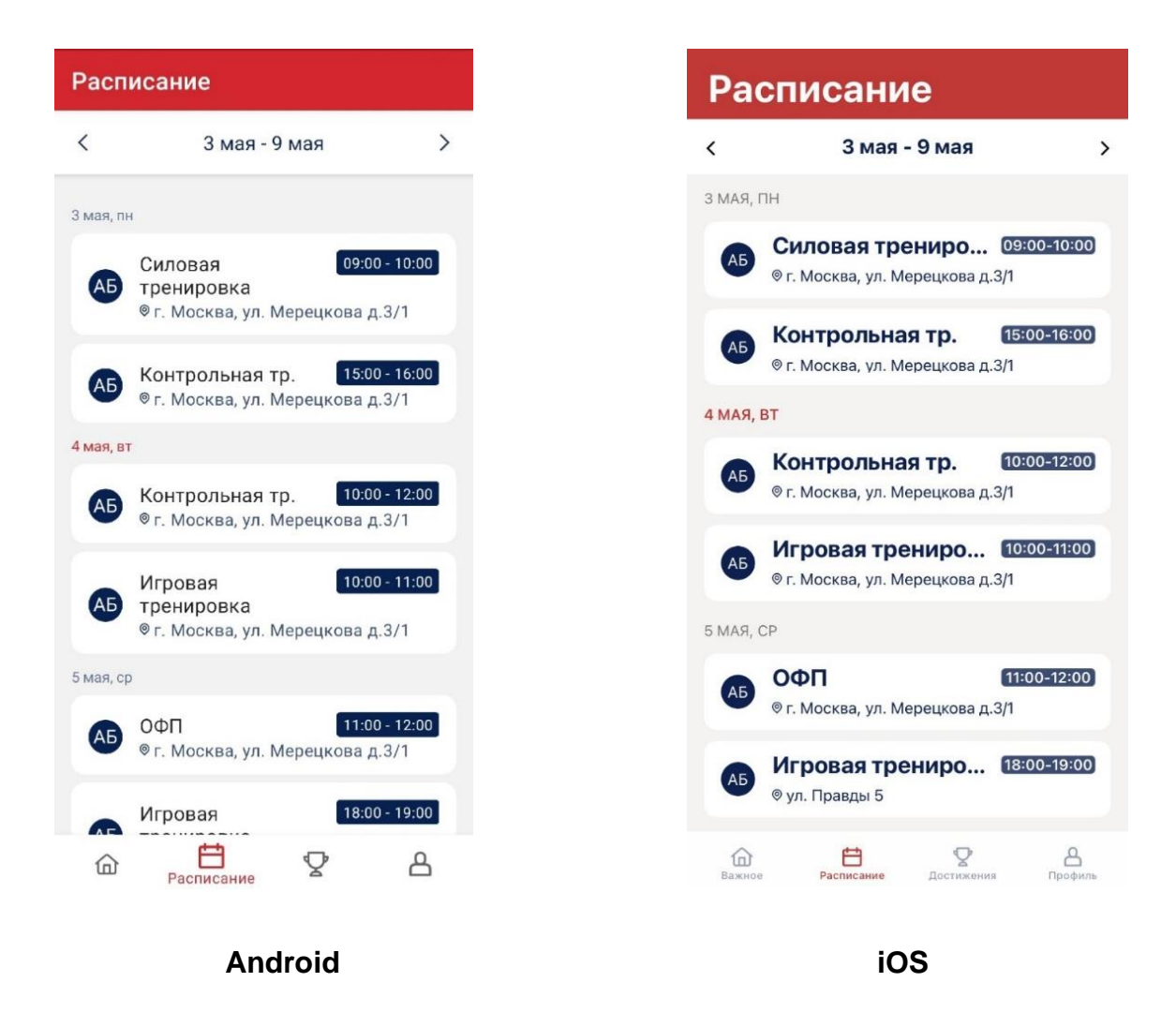

При нажатии на тренировку открывается страница соответствующей тренировки.

#### Страница тренировки

На странице выбранной тренировки спортсмены и их родители (законные представители) могут ознакомиться с подробной информацией о тренировке, включая:

- информацию о дате и времени проведения тренировки;
- информацию о месте проведения тренировки;
- оценки, выставленные спортсмену на тренировке;
- комментарии, введенные спортсмену на тренировке;
- конспект тренировочного занятия.

| - Тренировка                                                      | <b>&lt;</b> Важное Тренировка                                               |
|-------------------------------------------------------------------|-----------------------------------------------------------------------------|
| 1:00, 4 мая, вт                                                   | 10:00-11:00, 4 МАЯ, ВТОРНИК                                                 |
| 2, Игра на поле                                                   | НП-2, Игра на по                                                            |
| ведения                                                           | МЕСТО ПРОВЕДЕНИЯ                                                            |
| вный зал                                                          | <ul> <li>Спортивный зал</li> <li>г. Москва, ул. Мерецкова д.3/1</li> </ul>  |
| жва, ул. мерецкова д.37 I                                         | ТРЕНЕР                                                                      |
| Антон Иванов                                                      | АИ Антон Иванов                                                             |
| (                                                                 | СПОРТСМЕН                                                                   |
| ександр Баринов                                                   | АБ Александр Баринов                                                        |
|                                                                   | 7                                                                           |
| уная лисциплина                                                   | зн                                                                          |
| H                                                                 | КОНСПЕКТ ТРЕНИРОВКИ                                                         |
| ренировки                                                         | Упражнение 1                                                                |
| ение 1<br>реднем тепме 5 минут<br>ение 2<br>репятствиями 3 минуты | Бег в соеднем тепме 5 минут<br>Упражнение 2<br>Бег с препятствиями 3 минуты |
| Android                                                           | iOS                                                                         |

## Раздел «Достижения»

В разделе отображается сводная информация о достижениях спортсмена на тренировках, сгруппированных по видам тренировок.

В блоках с видами тренировок отображаются средние оценки спортсмена в разрезе конкретных оцениваемых критериев.

| стижения                                    | Достижения                                               |
|---------------------------------------------|----------------------------------------------------------|
| смен                                        | СПОРТСМЕН                                                |
| Александр Баринов <sub>Сменить</sub> >      | Александр Баринов Сменит                                 |
| и за тренировки                             | ОЦЕНКИ ЗА ТРЕНИРОВКИ                                     |
| ра на поле<br>значения                      | Игра на поле<br>ср. значения<br>7.0<br>зн                |
| щая физическая подготовка<br>иначения<br>.0 | Общая физическая подготовка<br>ср. значения<br>6.0<br>зн |
| овая тренировка<br>ачения                   | Силовая тренировка<br>Ср. значения<br>7.0<br>зн          |
| 🗄 🏆 🛆                                       | Бажное Расписание Достижения Профи                       |
| Android                                     | iOS                                                      |

**Примечание:** информация в разделе сгруппирована по одному конкретному спортсмену. Если у родителя более одного ребенка или ребенок занимается в двух группах, то в верхней части экрана ему доступен выбор ребенка или группы. При нажатии на ссылку «Сменить» напротив имени ребенка в верхней части экрана – ему отобразится окно с возможность выбора ребенка или группы, с достижениями которых родитель хочет ознакомиться.

|    | _                                                                         |                                               | _                                  |
|----|---------------------------------------------------------------------------|-----------------------------------------------|------------------------------------|
| АБ | Александр Баринов 🤣<br>Тестовая демонстрационная спортивная школа<br>НП-2 | АБ Александр Ба<br>Тестовая демонстра<br>НП-2 | аринов 🔗                           |
| АБ | Александр Баринов<br>Тестовая демонстрационная спортивная школа<br>CO-1   | АБ Александр Ба<br>Тестовая демонстра<br>СО-1 | аринов<br>ционная спортивная школа |
|    | Android                                                                   |                                               | iOS                                |

При нажатии на блок с видом тренировок осуществляется переход на экран достижений по выбранному виду тренировок.

# Страница достижений по выбранному виду тренировок

На странице достижений по выбранному виду тренировок спортсмены и их родители (законные представители) могут ознакомиться с подробной информацией о достижениях спортсмена по конкретному виду тренировок, включая:

- информацию о значениях средних оценок по виду тренировок в разрезе конкретных параметров;
- ленту с оценками и комментариями спортсмена, сгруппированные по тренировкам.

| Достижения<br>Игровая трешировка | <b>К</b> Назад Истовая тренировка       |
|----------------------------------|-----------------------------------------|
| ра на поле                       | Игра на поле                            |
|                                  | СР. ЗНАЧЕНИЯ<br>7.0<br>ЗН<br>ВСЕ ОЦЕНКИ |
| вт                               | 4 мая, вторник                          |
|                                  | 7<br>3H                                 |
| ая дисциплина                    | О Отличная дисциплина                   |
| я, вт                            | 20 апреля, вторник                      |
|                                  | <b>7</b><br>3H                          |
| Android                          | iOS                                     |

*Примечание:* блоки с тренировками в ленте отображаются от наиболее новых и актуальных к наиболее старым.

# Раздел «Профиль»

В разделе «Профиль» отображается общая информация о пользователе, запустившем приложение.

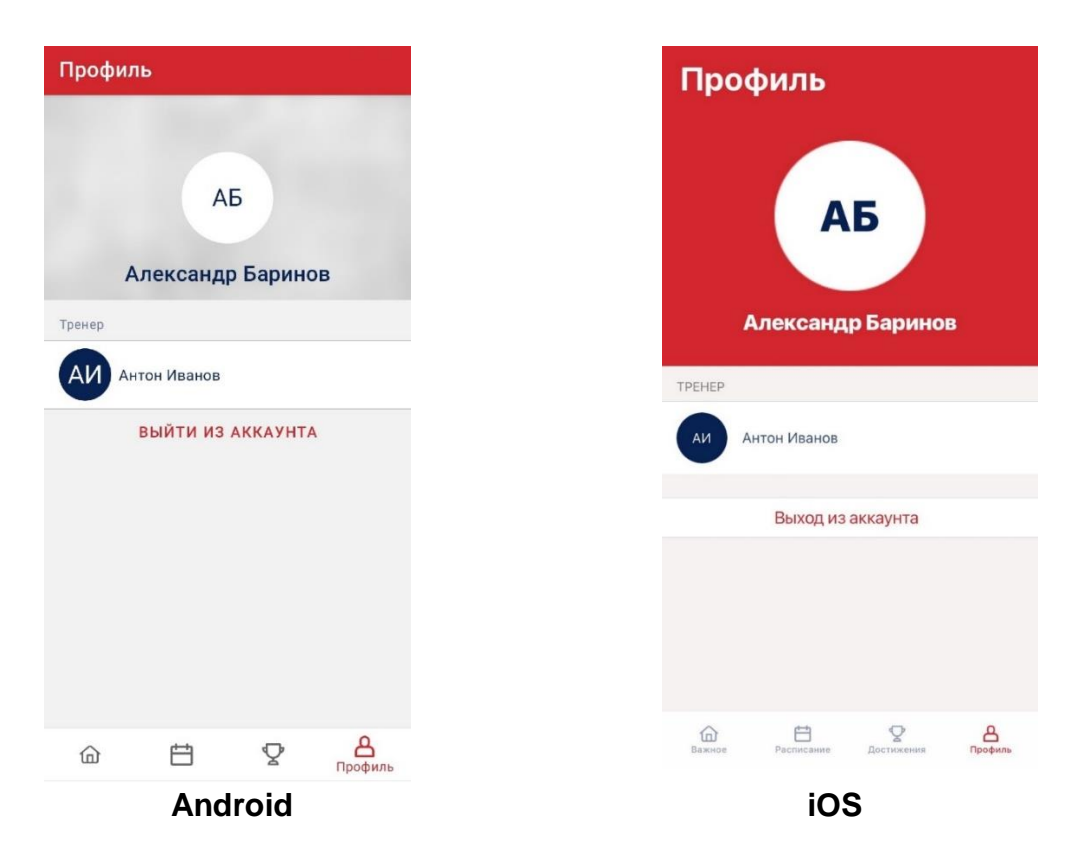

В верхней части отображается аватар пользователя и его ФИО.

Ниже расположены информация о тренере спортсмена и кнопка «Выйти из аккаунта».

При нажатии на кнопку «Выйти из аккаунта» произойдет выход из учетной записи текущего пользователя приложения, и откроется страница входа в приложение.